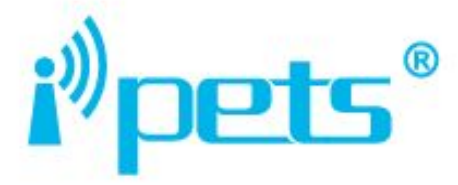

# PET918 Dog Training Device UŽIVATELSKÁ PŘÍRUČKA

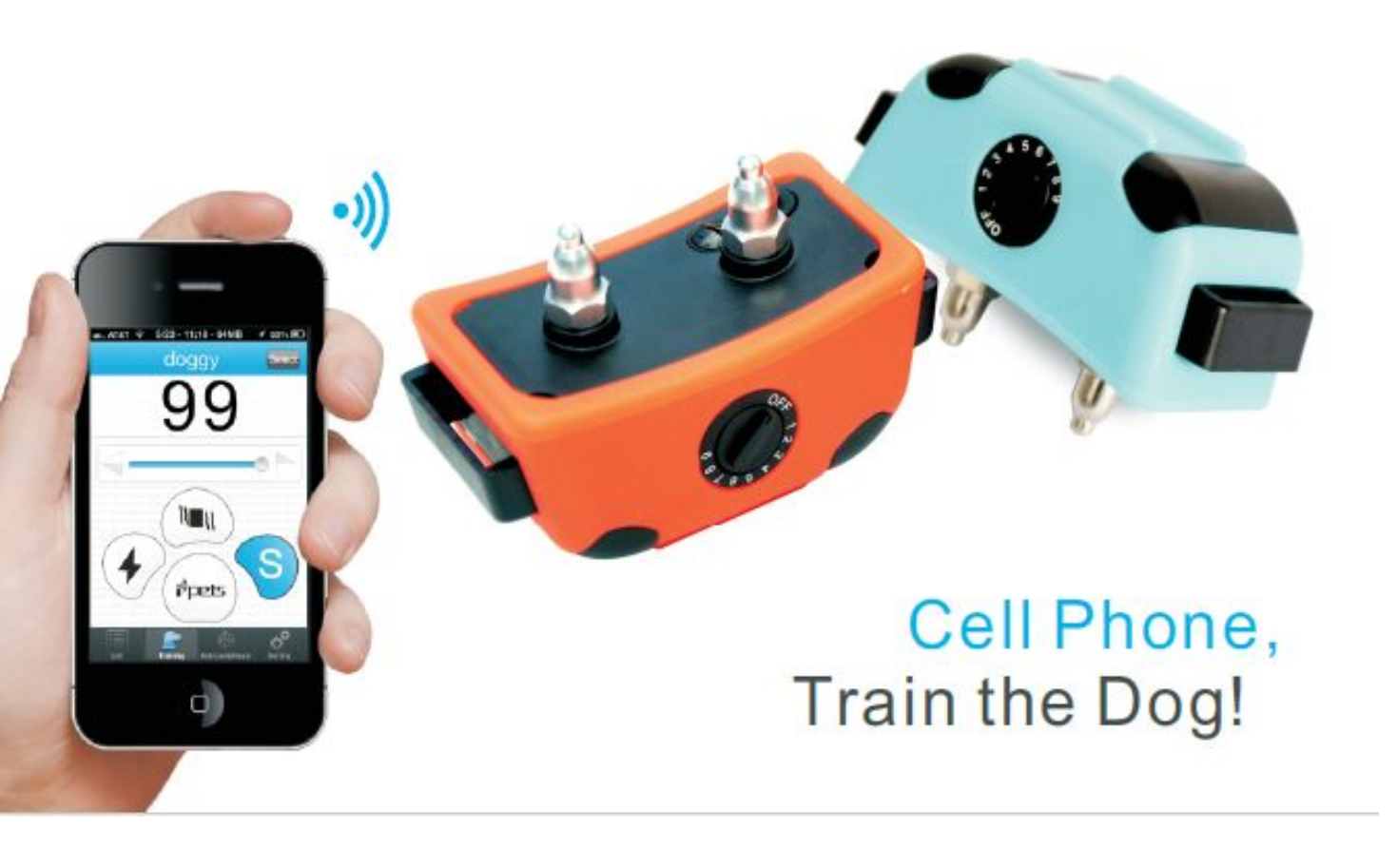

## Balení obsahuje

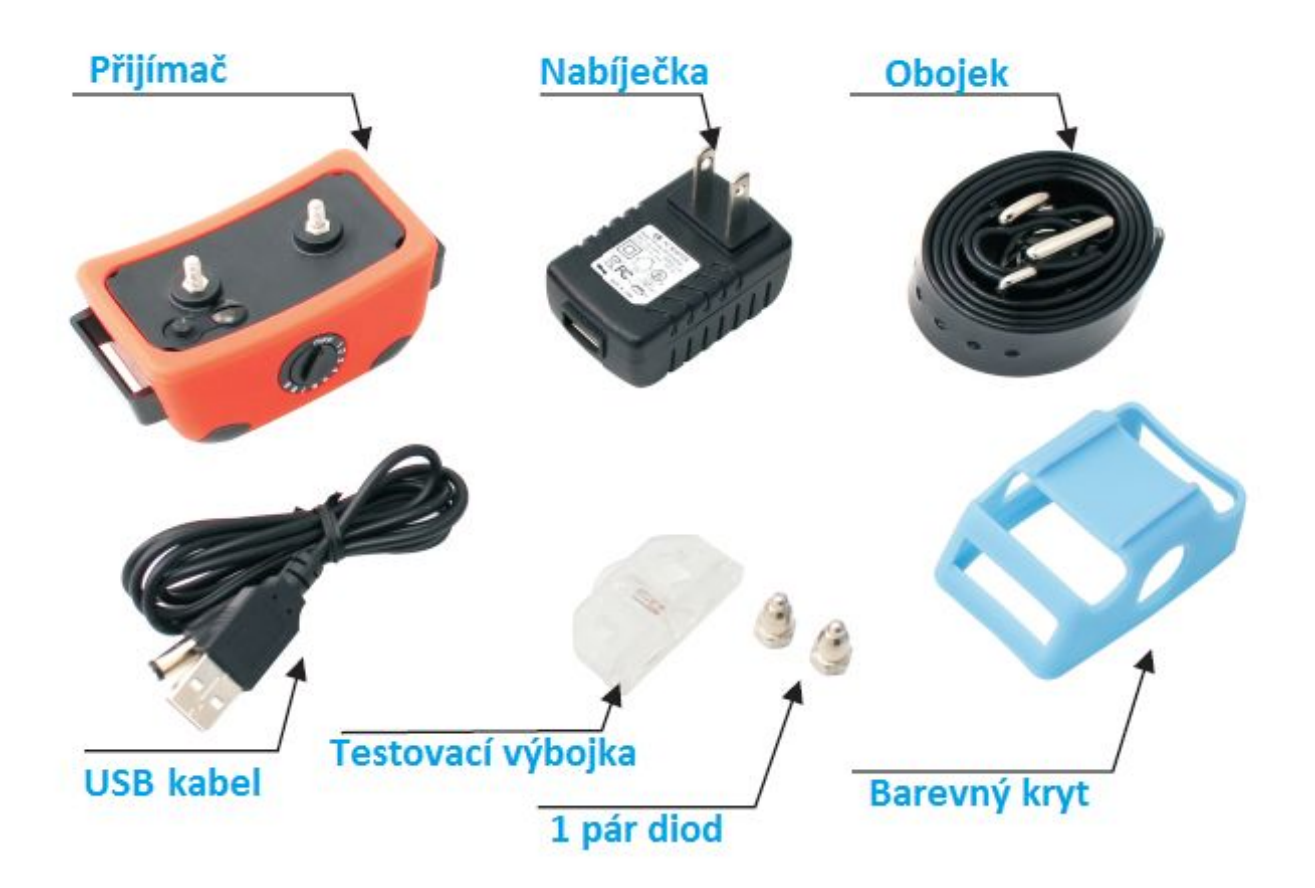

# PŘÍPRAVA MOBILNÍHO ZAŘÍZENÍ

 Stáhněte si aplikaci the i.pets z apple store nebo z našich webových stránek -

https://www.elektro-obojky.cz/vycvikove-obojky/petrainer-pet980-smar t-control

- 2. Instalujte a spusťte aplikaci the i.pets
- Ujistěte se, že máte zapnuté Bluetooth na vašem mobilním zařízení
  Důležité upozornění: mobilní zařízení musí být iPhone 4S/5, iPad
  2.0/3.0, iPod s Bluetooth 4.0 a Samsung s Androidem 4.2/4.3 a Bluetooth
  4

# PŘÍPRAVA PŘÍJÍMAČE

### Nabijte přijímač

- 1. Odejměte gumový kryt a připojte nabíječku do otvoru pro nabíjení
- 2. Během nabíjení bude svítit červené LED světlo, pokud se LED světlo změní na zelené, přijímač je plně nabit.

 Vložte gumový kryt zpátky do otvoru pro nabíjení.
 Poznámka: Prosím zkontrolujte, zda přijímač potřebuje nabít před použitím, nebo ne.

### Seznam rozhraní

Při slabé baterii bude svítit červené LED světlo. Dejte nabít přijímač alespoň na dvě hodiny před prvním použitím.

### Připojení přijímače k mobilnímu zařízení

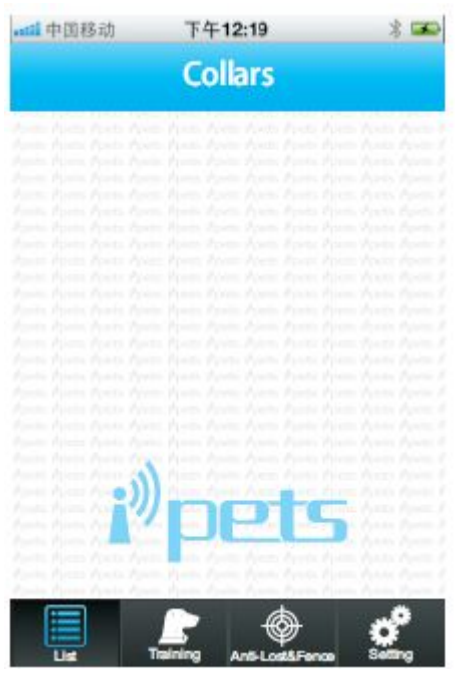

 Zapněte přijímač otočením tlačítka OFF a Intenzity. Když indikátor zobrazí číslo, přijímač je zapnutý a je

v auto-protištěkacím

modelu

2. Klikněte na i.pets a jděte na List page

3. Přijímač, nalezen mobilním zařízením bude zobrazen na List page

4. Propojte kliknutím na tlačítko Switch

4.1 Aplikace vás vyzve k zadání hesla,

pokud se připojujete poprvé. Po vložení

hesla

klikněte pro propojení na Enter.

4.2 Připojte se kliknutím na Switch, pokud se

heslo uložilo

# Po úspěšném připojení se ukáže Switch tlačítko. Klikněte na zapnout/vypnout.

Jméno a heslo příjímačů může být změněno v Setting Interface. Připojeno může být víc než jeden přijímač.

## Nastavení rozhraní

| 4 中国移动      | 下午1 <b>2:19</b><br>dogyy | Save |
|-------------|--------------------------|------|
| Back        |                          |      |
| Name        | Husky                    |      |
| Password    | •••••                    |      |
| Distance of | Anti-Lost& Fe            | nce  |
| -           | -                        | ⇒+)  |
| Sound       |                          |      |
| Update      |                          | ~    |
| Anticipate  |                          |      |
| Bloom       |                          |      |
|             |                          |      |

| 中国移动      | 下午12:19  | * 1   |
|-----------|----------|-------|
| Back      | dogyy    | Sav   |
| Update    |          | ~     |
| Anticipat | e        |       |
| Bloom     |          |       |
| Choo_Ch   | 100      |       |
| Descent   |          |       |
| Sherwoo   | d_Forest |       |
| Model     |          | i-PE1 |
| Software  | Version  | 1.0.1 |
| Hardwar   | Version  | 1.0.2 |

- 1. Zadejte jméno a heslo přijímače.
- 2. Zadejte vzdálenost Anti-Lost and Fence

### Výcvikové rozhraní

3. Zadejte upozorňující tón vysílače v Anti-Lost and Fence módu (6 tónu)

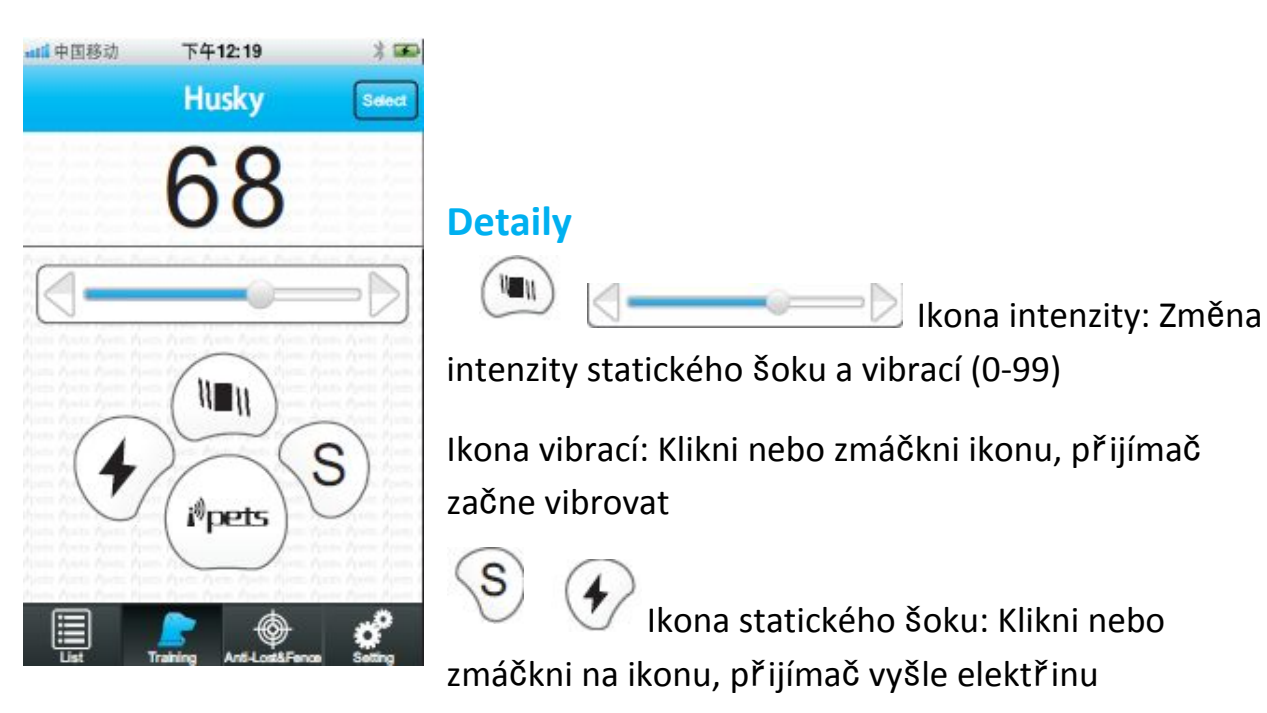

S ikona: Klikni nebo zmáčkni ikonu, přijímač bude vibrovat v provozu

Auto protištěkací ikona:Když je ikona modrá, přijímáč je v režimu auto protištěkacím a potřebuje vypnout k zahájení tréningového módu. To změníte zmáčknutím na ikonu ještě jednou.

Ikona výběru: Klikněte na ikonu a vyberte jiný přijímač k výcviku

<u>Klikni nebo zmáčkni ikonu Statický šok a ikonu Vibrací aby přijímač vyslal</u> obojí najednou.

Klikni nebo zmáčkni ikonu Statický šok a ikonu Vibrací pro ochranu (5s), přijímač se dá do ochranného módu po vyslání elektřiny/vibrace.

Poznámky: Při zapnutí přijímače (ON) bude přijímač v protištěkacím móde. Pro mobilní zařízení, po vstupu do Výcvikového rozhraní, ikona ipets je v modré barvě a přijímač může být použit jako protištěkací zařízení v tomto režimu, které může být použito pro psí chování během tréninku zasláním elektřiny a vibrací automaticky, když pes štěká.

Chcete-li trénovat psa pomocí mobilního zařízení,musíte vypnout protištěkací režim klepnutím na ikonu ipets, která změní barvu na bílou.

Protištěkací test: poškrábat povrch přijímače, přijímač vyšle elektřinu po vibraci

Úrovně citlivosti: na přijímači, 9 úrovní citlivosti (1-9)

nastavitelné pro různé psy a prostředí na protištěkací režim.

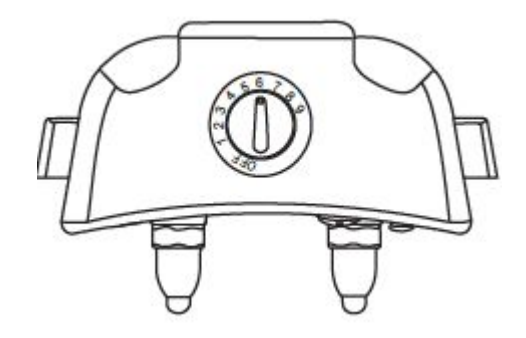

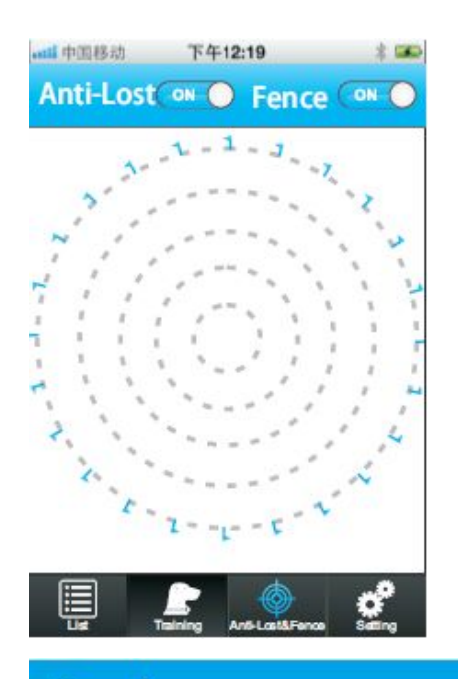

## Popis

### Virtuální ohrada

- 1. Jděte na Anti-Lost and Fence stránku
- Pokud je připojeno víc než jeden přijímač, klikněte na ikonu Výběru uprostřed a vyberte víc přijímačů

Ikona Výběru se používá na zapnutí/vypnutí Anti-Lost and Fence režimu. Nastavte vzdálenost a varovný tón než přejdete na Anti-Lost and Fence rozhraní.

Každý pes může mít jiné nastavení.

#### 1. Funkce

V Anti-Lost režimu bude mobilní zařízení vibrovat a vydávat varovný tón. Ve Fence režimu, v případě že přijímače budou za hranicí nastavené zóny, budou vibrovat a vyšlou statický šok dvakrát.

#### 2. Vzdálenost

Vzdálenost Anti-Lost and Fence jsou nastaveny viz obrázek.

Pokud je vzdálenost mezi přijímačem a mobilním zařízením menší, než je nastavené, bude to znázorněno modře jako (A).

Pokud je vzdálenost mezi přijímačem a mobilním zařízením větší, než je nastavená vzdálenost a méně než je spojení platné, bude to znázorněno žlutě jako (B).

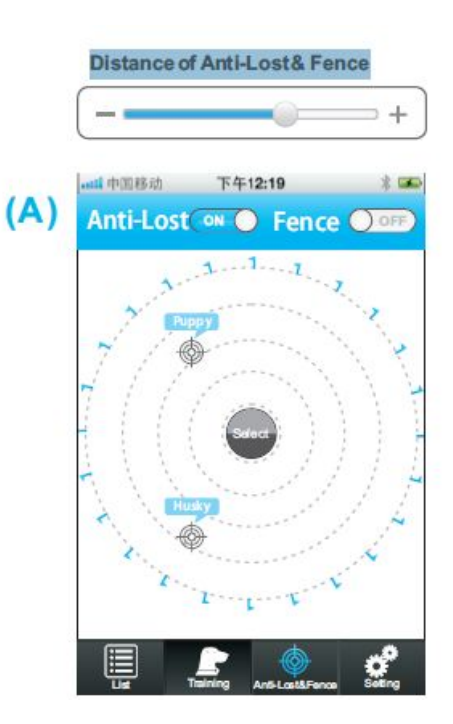

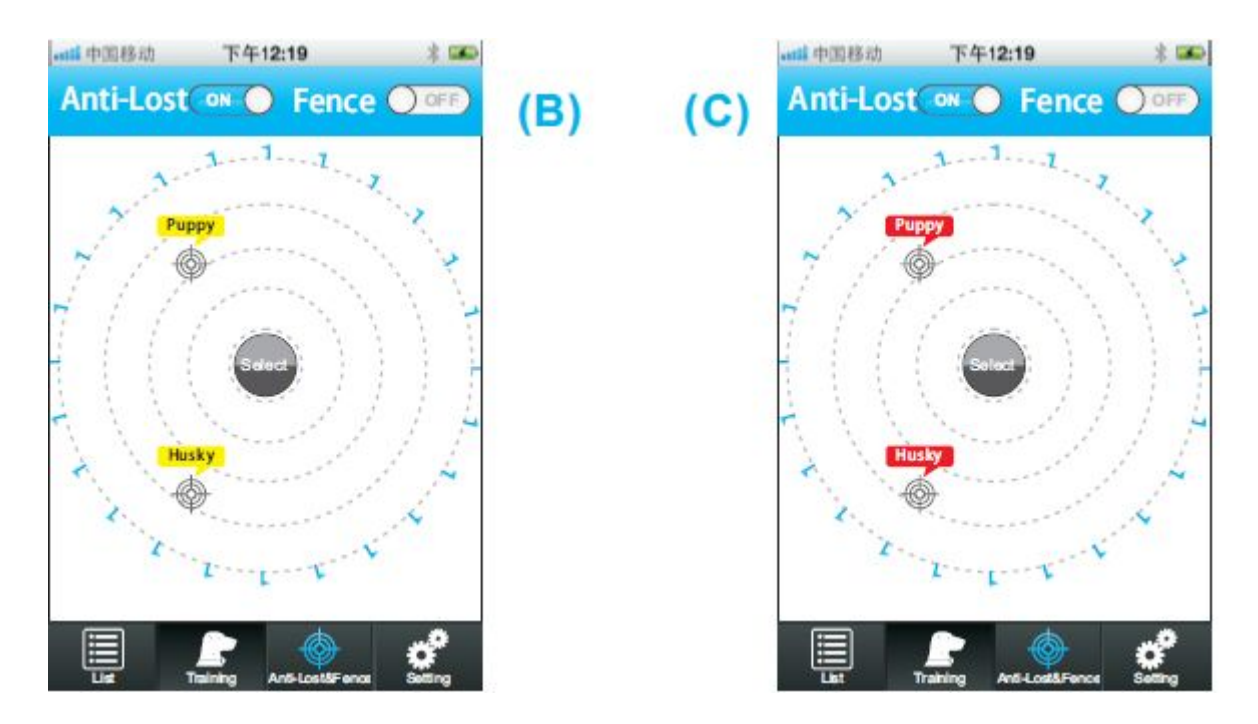

Pokud je vzdálenost mezi přijímačem a mobilním zařízením víc než připojení platné, bude to znázorněno červeně jako (C).

Pozor: Vzdálenost Anti-Lost and Fance se změní spolu s intenzitou signálu. Čím silnější signál, tím delší vzdálenost.